# MDNET-5W Wi-Fi/Ethernet/RS485 Converter Operation Manual

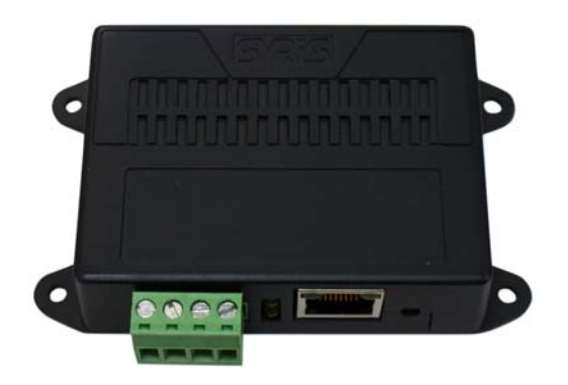

Version 01.00 2016/03/24

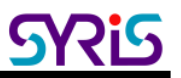

# I. Features & Specification

Features:

- Connect RS485 devices to Ethernet or Wi-Fi network
- Connect Ethernet device to Wi-Fi network
- Multi-Controller connection
- Remote firmware upgradable

### Specification:

|                                                                                                    | Ethernet ←→ RS485                                                                                                    |
|----------------------------------------------------------------------------------------------------|----------------------------------------------------------------------------------------------------|
| Convert mode                                                                                              | Wi-Fi ←→ RS485                                                                                                    |
|                                                                                                    | Ethernet ←→ Wi-Fi                                                                                                    |
| Interface                                                                                                 | Wi-Fi / Ethernet / RS485                                                                                                    |
| Wi-Fi                                                                                                    | 802.11 b/g/n                                                                                                    |
| Ethernet                                                                                                  | 10/100BaseT, RJ45 connector                                                                                                    |
| Operating Mode                                                                                            | TCP Server, TCP Client, UDP                                                                                                    |
| Connector port                                                                                            | 4 PIN (RS485 + DC power)                                                                                                    |
| RS485 Baud Rate                                                                                           | 300 ~ 115,200 bps                                                                                                    |
|                                                                                                    |                                                                                                    |
| Parity                                                                                                    | None/ Even/ Odd                                                                                                    |
| Parity<br>Data bits                                                                                       | None/ Even/ Odd<br>8 / 7                                                                                                    |
| Parity<br>Data bits<br>Stop bits                                                                          | None/ Even/ Odd<br>8 / 7<br>1 / 2                                                                                                    |
| Parity<br>Data bits<br>Stop bits<br>Configuration tool                                                    | None/ Even/ Odd<br>8 / 7<br>1 / 2<br>Web Browser, Windows utility.                                                                     |
| Parity<br>Data bits<br>Stop bits<br>Configuration tool<br>Reset function                                  | None/ Even/ Odd<br>8 / 7<br>1 / 2<br>Web Browser, Windows utility.<br>Initial button                                                   |
| Parity Data bits Stop bits Configuration tool Reset function Status Indicator                             | None/ Even/ Odd<br>8 / 7<br>1 / 2<br>Web Browser, Windows utility.<br>Initial button<br>4 LED                                          |
| Parity Data bits Stop bits Configuration tool Reset function Status Indicator Operating Temperature       | None/ Even/ Odd<br>8 / 7<br>1 / 2<br>Web Browser, Windows utility.<br>Initial button<br>4 LED<br>-20°C ~ 70°C                          |
| Parity Data bits Stop bits Configuration tool Reset function Status Indicator Operating Temperature Power | None/ Even/ Odd<br>8 / 7<br>1 / 2<br>Web Browser, Windows utility.<br>Initial button<br>4 LED<br>-20°C ~ 70°C<br>8V ~ 15V DC / 1W ~ 2W |

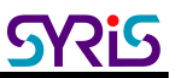

# II. Wiring Diagram

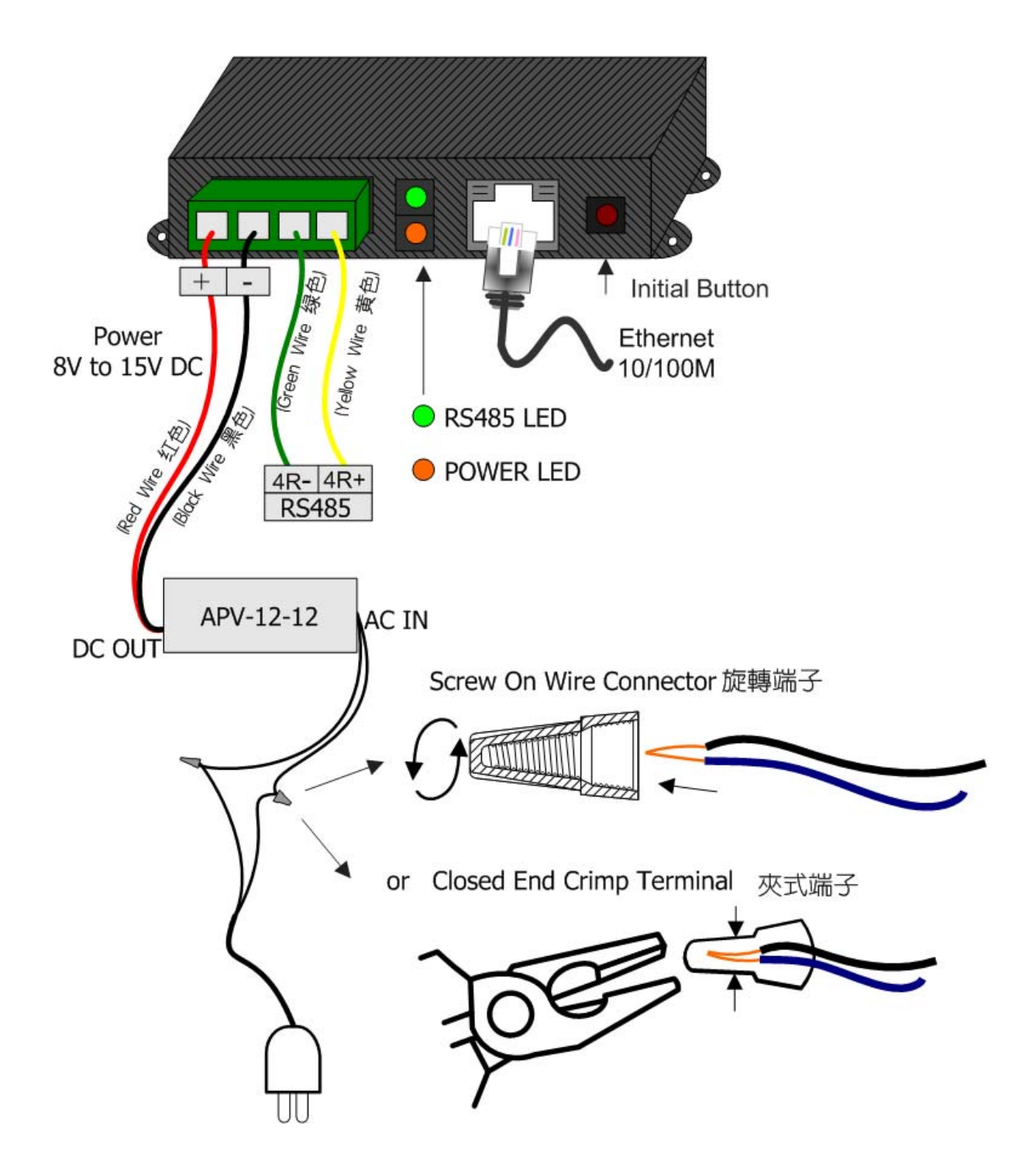

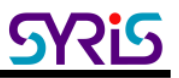

# **III.** Network Parameters Setting

1. Execute "NET\_Discover\_V0110.exe" and press

Discover to seal

to search MDNET-5W product.

2. Factory default IP is "192.168.1.101". User can check the MAC address from product sticker with IP to confirm the device.

| 🏭 NET | _Discover Versio | n 1.1             |                              |  |          |
|-------|------------------|-------------------|------------------------------|--|----------|
| NUM   | IP               | MAC               | INFO                         |  | Discover |
| 3     | 192,168,1,221    | 44:33:4C:C4:8A:26 | HLK-RM04(V1.78(1ul 23 2013)) |  | LISCOVCI |
| 2     | 192.168.1.101    | AC:A2:13:B5:5A:71 | HLK-RM04(V1.78(Jul 23 2013)) |  |          |
| 1     | 192.168.1.181    | AC:A2:13:85:5A:D9 | HLK-RMU4(V1.78(Jul 23 2013)) |  |          |
|       |                  |                   |                              |  |          |
|       |                  |                   |                              |  |          |
|       |                  |                   |                              |  |          |
|       |                  |                   |                              |  |          |
|       |                  |                   |                              |  |          |
|       |                  |                   |                              |  |          |
|       |                  |                   |                              |  |          |
|       |                  |                   |                              |  |          |
|       |                  |                   |                              |  |          |
|       |                  |                   |                              |  |          |
|       |                  |                   |                              |  |          |
|       |                  |                   |                              |  |          |
|       |                  |                   |                              |  |          |
|       |                  |                   |                              |  |          |
|       |                  |                   |                              |  |          |
|       |                  |                   |                              |  |          |
|       |                  |                   |                              |  |          |
|       |                  |                   |                              |  |          |
|       |                  |                   |                              |  |          |
|       |                  |                   |                              |  |          |
|       |                  |                   |                              |  |          |
|       |                  |                   |                              |  |          |
|       |                  |                   |                              |  |          |
|       |                  |                   |                              |  |          |

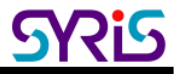

Double click IP (192.168.1.101) to open the web configure page(<u>http://192.168.1.101</u>)
 Default login ID / Password : admin / admin

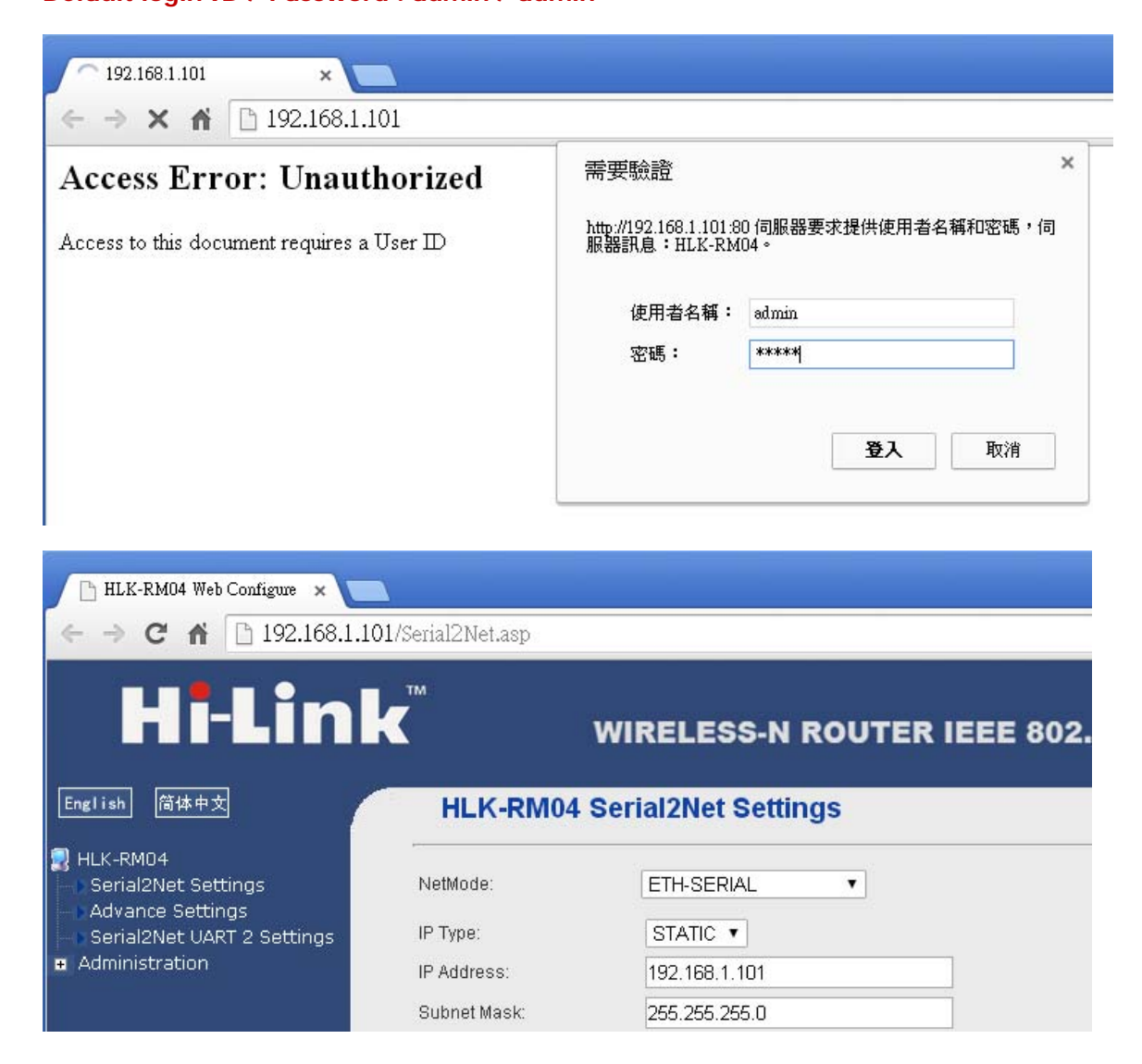

4. Default Net Mode is the same as the following. User can modify Net Mode and other parameters. If device cannot communicate properly after setting, user can reset MDNET-5W with initial button.

| HLK-RM04 Se                   | rial2Net Settii | ngs                                       |
|-------------------------------|-----------------|-------------------------------------------|
| NetMode:                      | ETH-SERIAL      | •                                         |
| IP Туре:                      | STATIC V        |                                           |
| IP Address:                   | 192.168.1.101   |                                           |
| Subnet Mask:                  | 255.255.255.0   |                                           |
| Default Gateway:              | 192.168.1.254   |                                           |
| Primary DNS Server:           |                 |                                           |
| Secondary DNS Server:         |                 |                                           |
|                               | Current         | Updated                                   |
| Serial Configure:             | 230400,8,n,1    | 230400,8,n,1 *                            |
| Serial Framing Lenth:         | 1050            | 1050                                      |
| Serial Framing Timeout:       | 10 milliseconds | 10 milliseconds (< 256, 0 for no timeout) |
| Network Mode:                 | server          | Server 🔻                                  |
| Remote Server<br>Domain/IP:   | 192.168.11.245  | 192.168.11.245                            |
| Locale/Remote Port<br>Number: | 5001            | 5001                                      |
| Network Protocol:             | tcp             | TCP V                                     |
| Network Timeout:              | 0 seconds       | 0 seconds (< 256, 0 for no<br>timeout)    |
|                               |                 | Apply Cancel                              |

| Communication Parameters  | Factory Default |
|---------------------------|-----------------|
| Serial Configure          | 230400,8,n,1    |
| Serial Framing Length     | 1050            |
| Locale/Remote Port Number | 5001            |

### IV.Ethernet / RS485 converter (Default)

**1.** Network module setting:

| Default         Ethernet (DHCP) + Wi-Fi AP mode |                                 | HLK-RM04 Serial2Net Settings |                 |  |  |
|-------------------------------------------------|---------------------------------|------------------------------|-----------------|--|--|
| ETH-SERIAL                                      | Ethernet only (Factory Default) | NetMode:                     | Default •       |  |  |
| WIFI(CLIENT)-SERIAL                             | Wi-Fi client mode               | SSID:                        | ETH-SERIAL      |  |  |
| WIFI(AP)-SERIAL                                 | Wi-Fi AP mode                   | Password:                    | WIFI(AP)-SERIAL |  |  |

ETH-SERIAL : Factory default is ETH-SERIAL.

When user modify the IP and click on Apply button, device will reboot and apply the setting after 30 seconds.

| HLK-RM04 Serial2Net Settings |               |  |  |  |
|------------------------------|---------------|--|--|--|
| NetMode:                     | ETH-SERIAL V  |  |  |  |
| IP Type:                     | STATIC V      |  |  |  |
| IP Address:                  | 192.168.1.206 |  |  |  |
| Subnet Mask:                 | 255.255.255.0 |  |  |  |
| Default Gateway:             | 192.168.1.254 |  |  |  |
| Primary DNS Server:          |               |  |  |  |
| Secondary DNS Server:        |               |  |  |  |
|                              |               |  |  |  |

2. Initial button:

Press initial button 15 seconds until Link status (Ethernet) LED blinking.

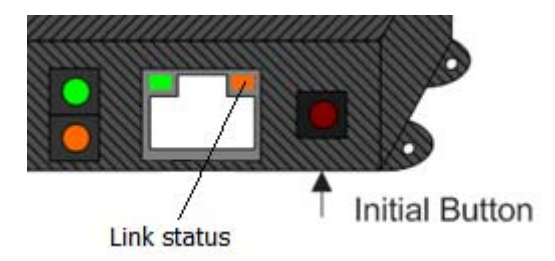

Wait 2 minutes, MDNET-5W will reset to factory default.

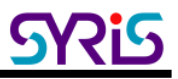

#### 3. RS485 baud rate setting

Execute V7 tools to connect MDNET-5W with correct IP and port.

| 🔞 V7 Tools V0780<br><u>F</u> ile <u>L</u> anguage <u>A</u> bout |                                              |                               | - 🗆 X    |
|-----------------------------------------------------------------|----------------------------------------------|-------------------------------|----------|
| COM NET                                                         |                                              |                               | Close    |
| IP: 192.168.1.101                                               | Port: 5001                                   |                               | Connect  |
| I Response □ ID 1                                               | ▼ S/N 00000000 □ PIN 0                       | 000 🔽 CRC 🗆 BCC Encrypt(None  | ) Direct |
| COMMON COMM. 86 Seri                                            | al   BT Card   Controller   CARD   LOG   SEC | URITY COMMAND APDU MIFARE BLC | оск      |
| Get S/N                                                         | Model:                                       | S/N:                          |          |
| Get ID                                                          | ID: Special:                                 | Set ID                        | ID: 1    |
| Get Version                                                     | Name:                                        | F/W version:                  |          |
| Warm Start                                                      |                                              |                               |          |
| Initial                                                         |                                              |                               |          |
|                                                                 |                                              |                               |          |
|                                                                 |                                              | Port close                    | Default  |

### Click Get S/N, and select "COMM." Tab to configure RS485 parameters.

| 🕢 V7 Tools V0780                            |                                                                                                    | – 🗆 X        |
|---------------------------------------------|----------------------------------------------------------------------------------------------------|--------------|
| <u>F</u> ile <u>L</u> anguage <u>A</u> bout |                                                                                                    |              |
| COM NET                                     |                                                                                                    | Close        |
| IP: 192.168.1.101                           | Port 5001                                                                                                    | Connect      |
| Response □ ID 1                             | Image: S/N         16080005         Image: PIN         0000         Image: PIN         Encrypt(None                                                            | ) Direct     |
| COMMON COMM. DI/DO F                        | READER   KEYPAD   86 Serial   BT Card   Controller   CARD   LOG =   CLOCK/MASTEF                                                                               |              |
| Set Baudrate                                | 19200, E, 8, 1         115200, N, 8, 1           Speed:         115200         ▼         No Parity         ▼         8 Data Bits         ▼         1 Stop Bits | Get          |
| Set Comm. Delay                             | Time-out: 10 ms TX Delay: 20 x0.1ms RX Delay: 10 x0                                                                                                    | 1.1ms 00 Get |
| Auto Mode Engineer Mode                     | Scan Device                                                                                                    |              |
|                                             | Mode: EN DID S/N PIN ASC                                                                                                    | √7           |
| Auto Mode                                   | Encrypt None                                                                                                    | Get          |
|                                             | Delay: 10 x100ms Heartbeat: 0 x100ms                                                                                                    |              |
|                                             |                                                                                                    |              |
|                                             | Connect IP: 192.168.1.101:5001                                                                                                    | Default      |

# V. Wi-Fi / RS485 converter

1. Execute "NET\_Discover\_V0110.exe" and press

Discover

to search MDNET-5W product.

2. Factory default IP is "192.168.1.101". User can check the MAC address from product sticker with IP to confirm the device.

|   | NET_ | Discover Version | 1.1               |                              |          |
|---|------|------------------|-------------------|------------------------------|----------|
| 1 | NUM  | IP               | MAC               | INFO                         | Discover |
| 3 | 1    | 192,168,1,221    | 44:33:4C:C4:8A:26 | HLK-RM04(V1.78(Jul 23.2013)) |          |
| 2 |      | 192.168.1.101    | AC:A2:13:B5:5A:71 | HLK-RM04(V1.78(Jul 23 2013)) |          |
| 1 |      | 192.168.1.181    | AC:A2:13:B5:5A:D9 | HLK-RMU4(V1.78(Jul 23 2013)) |          |
|   |      |                  |                   |                              |          |
|   |      |                  |                   |                              |          |
|   |      |                  |                   |                              |          |
|   |      |                  |                   |                              |          |
|   |      |                  |                   |                              |          |
|   |      |                  |                   |                              |          |
|   |      |                  |                   |                              |          |
|   |      |                  |                   |                              |          |
|   |      |                  |                   |                              |          |
|   |      |                  |                   |                              |          |
|   |      |                  |                   |                              |          |
|   |      |                  |                   |                              |          |
|   |      |                  |                   |                              |          |
|   |      |                  |                   |                              |          |
|   |      |                  |                   |                              |          |
|   |      |                  |                   |                              |          |
|   |      |                  |                   |                              |          |
|   |      |                  |                   |                              |          |
|   |      |                  |                   |                              |          |
|   |      |                  |                   |                              |          |
|   |      |                  |                   |                              |          |
|   |      |                  |                   |                              |          |
|   |      |                  |                   |                              |          |
|   |      |                  |                   |                              | 1        |

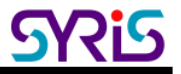

Double click IP (192.168.1.101) to open the web configure page(<u>http://192.168.1.101</u>)
 Default login ID / Password : admin / admin

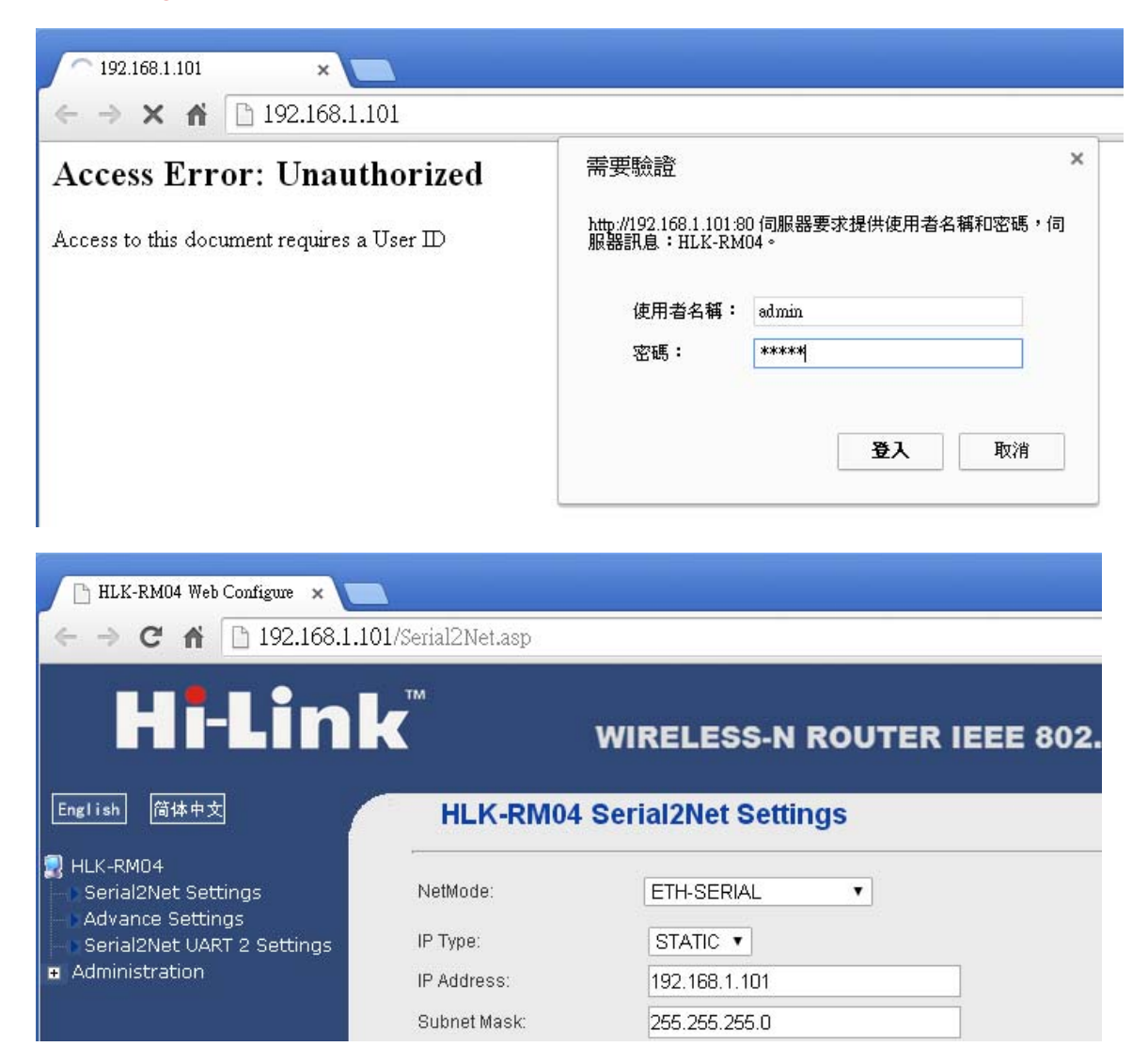

4. Change net mode to "Default" to enable Wi-Fi scan function.

| HLK-RM04 Serial2Net Settings |              |  |  |  |
|------------------------------|--------------|--|--|--|
| NetMode:                     | Default 🔹    |  |  |  |
| SSID:                        | HI-LINK_0508 |  |  |  |
| Password:                    | 12345678     |  |  |  |

5. Execute "NET\_Discover\_V0110.exe" to search MDNET-5W again.

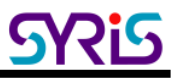

6. Change net mode to Wi-Fi client mode.

| HLK-RM04 Serial2Net Settings |                              |        |  |  |
|------------------------------|------------------------------|--------|--|--|
| NetMode:                     | WIFI(CLIENT)-SERIAL <b>▼</b> |        |  |  |
| SSID:                        | HI-LINK_0508                 | * Scan |  |  |
| Encrypt Type:                | WPA2 AES 🔹                   |        |  |  |
| Password:                    | 12345678                     |        |  |  |
| IP Type:                     | DHCP V                       |        |  |  |

7. Click "Scan" button to scan AP in range of MDNET-5W and select one to connect.

|            | Ch | SSID           | BSSID             | Security               | Signal(%) | W-Moe   | ExtCh | NT |
|------------|----|----------------|-------------------|------------------------|-----------|---------|-------|----|
| 0          | 1  | SY-INT-1       | 04:8d:38:a4:02:39 | WPA1PSKWPA2PSK/TKIPAES | 100       | 11b/g/n | ABOVE | In |
| 0          | 1  | HI-LINK_5A95   | ac:a2:13:b5:5a:94 | WPA1PSKWPA2PSK/AES     | 65        | 11b/g/n | NONE  | In |
| 0          | 1  | HI-LINK_5AAF   | ac:a2:13:b5:5a:ae | WPA1PSKWPA2PSK/AES     | 50        | 11b/g/n | NONE  | In |
| 0          | 1  | P880           | cc:5d:4e:e5:2d:2d | WPA2PSK/AES            | 29        | 11b/g/n | NONE  | In |
| 0          | 6  | RC-INT-1       | c8:3a:35:5b:93:90 | WPAPSK/AES             | 10        | 11b/g/n | NONE  | In |
| 0          | 6  | Chance-HTC-E9+ | 82:01:84:11:e2:fc | WPA2PSK/AES            | 29        | 11b/g/n | ABOVE | In |
| $\bigcirc$ | 9  | SY-INT-2       | 04:8d:38:a4:02:42 | WPA1PSKWPA2PSK/TKIPAES | 96        | 11b/g/n | ABOVE | In |
| 0          | 9  | HI-LINK_5A87   | e8:de:27:40:4d:3e | WPA1PSKWPA2PSK/TKIPAES | 100       | 11b/g/n | BELOW | In |
| 0          | 11 | SY-GUEST-2     | 04:8d:38:a4:02:81 | WPA1PSKWPA2PSK/TKIPAES | 70        | 11b/g/n | BELOW | In |
| 0          | 11 | SY-GUEST-1     | 04:8d:38:a4:02:30 | WPA1PSKWPA2PSK/TKIPAES | 91        | 11b/g/n | BELOW | In |
|            |    | Cancel         |                   | Rescan                 |           | Apply   |       |    |

- 8. Click apply and wait 30 seconds to reboot MDNET-5W
- 9. Check Wi-Fi status LED is blinking.

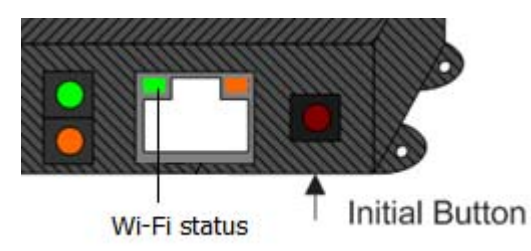

10. Try to communicate RS-485 device with Wi-Fi network.

### PS: Wi-Fi MAC address is Ethernet MAC subtract 1. Ex. Ethernet MAC : AC:A2:13:B5:5A:B5 · Wi-Fi MAC : AC:A2:13:B5:5A:B4

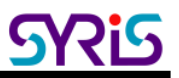

# VI.Wi-Fi / Ethernet converter

1. Set MDNET-5W to factory default first.

Press initial button 15 seconds until Link status (Ethernet) LED blinking.

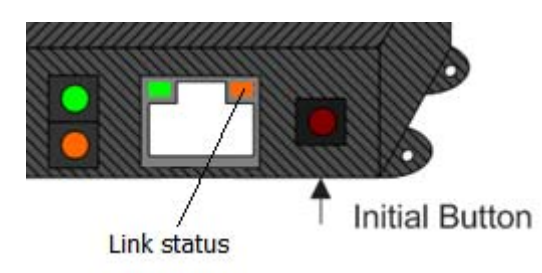

Wait 2 minutes, MDNET-5W will reset to factory default.

- 2. Execute "NET\_Discover\_V0110.exe" and press Discover to search MDNET-5W product.
- 3. Factory default IP is "192.168.1.101". User can check the MAC address from product sticker with IP to confirm the device.

| NET_Discover Version 1.1 |               |                   |                              |  |          |  |
|--------------------------|---------------|-------------------|------------------------------|--|----------|--|
| NUM                      | IP            | MAC               | INFO                         |  | Discover |  |
| 3                        | 192,168,1,221 | 44:33:4C:C4:8A:26 | HLK-RM04(V1.78(Jul 23 2013)) |  |          |  |
| 2                        | 192.168.1.101 | AC:A2:13:B5:5A:71 | HLK-RM04(V1.78(Jul 23 2013)) |  |          |  |
| 1                        | 192.168.1.181 | AC:A2:13:85:5A:D9 | HLK-RMU4(V1.78(Jul 23 2013)) |  |          |  |
|                          |               |                   |                              |  |          |  |
|                          |               |                   |                              |  |          |  |
|                          |               |                   |                              |  |          |  |
|                          |               |                   |                              |  |          |  |
|                          |               |                   |                              |  |          |  |
|                          |               |                   |                              |  |          |  |
|                          |               |                   |                              |  |          |  |
|                          |               |                   |                              |  |          |  |
|                          |               |                   |                              |  |          |  |
|                          |               |                   |                              |  |          |  |
|                          |               |                   |                              |  |          |  |
|                          |               |                   |                              |  |          |  |
|                          |               |                   |                              |  |          |  |
|                          |               |                   |                              |  |          |  |
|                          |               |                   |                              |  |          |  |
|                          |               |                   |                              |  |          |  |
|                          |               |                   |                              |  |          |  |
|                          |               |                   |                              |  |          |  |
|                          |               |                   |                              |  |          |  |
|                          |               |                   |                              |  |          |  |
|                          |               |                   |                              |  |          |  |
|                          |               |                   |                              |  |          |  |
|                          |               |                   |                              |  |          |  |
|                          |               |                   |                              |  | _        |  |

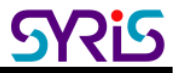

Double click IP (192.168.1.101) to open the web configure page(<u>http://192.168.1.101</u>)
 Default login ID / Password : admin / admin

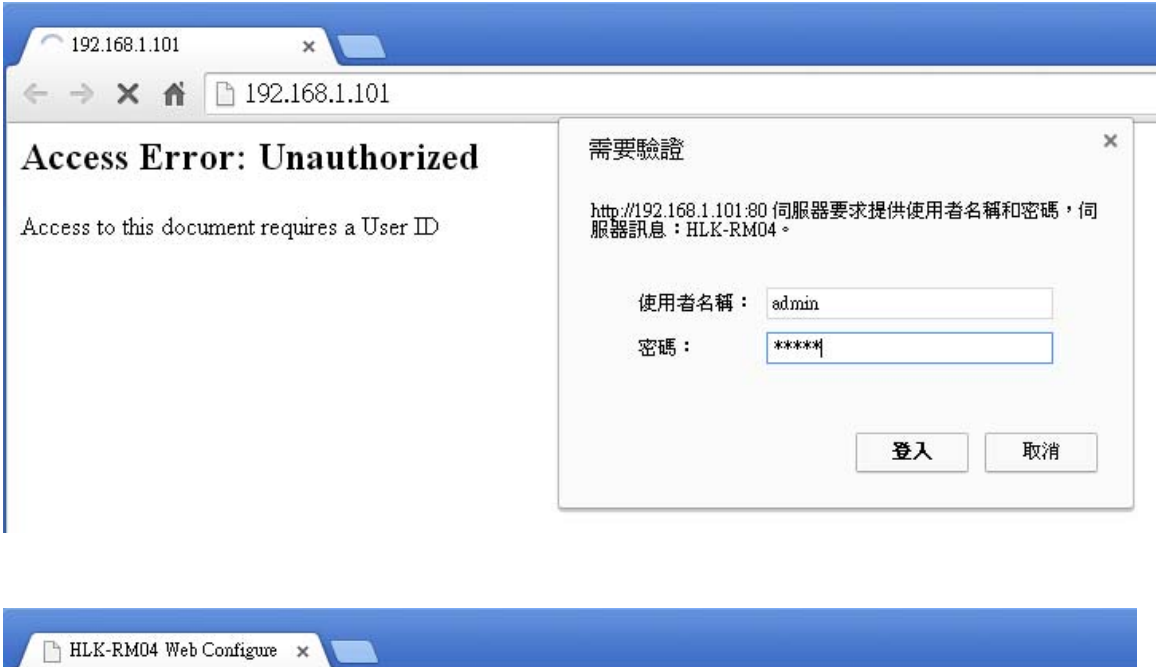

| 📄 HLK-RM04 Web Configure 🗙 🔽                        | 2                 |                             |
|-----------------------------------------------------|-------------------|-----------------------------|
| ← → C ▲ 192.168.1.1                                 | 01/Serial2Net.asp |                             |
| Hi-Linl                                             | k™                | WIRELESS-N ROUTER IEEE 802. |
| English 简体中文                                        | HLK-RM04          | Serial2Net Settings         |
| HLK-RM04<br>Serial2Net Settings<br>Advance Settinos | NetMode:          | ETH-SERIAL •                |
| Serial2Net UART 2 Settings                          | IP Type:          | STATIC •                    |
| <ul> <li>Administration</li> </ul>                  | IP Address:       | 192.168.1.101               |
|                                                     | Subnet Mask:      | 255.255.255.0               |

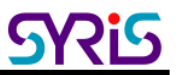

### 5. Click "Hi-Link" logo to open "http://192.168.1.101/home.asp"

| HLK-RM04 Web Configu                        | _                              | _                                               | _                             |                 |
|---------------------------------------------|--------------------------------|-------------------------------------------------|-------------------------------|-----------------|
| ← → C ♠ 🗋 192.168.1.10                      | 1/Serial2Net.asp               |                                                 |                               | ☆ 〓             |
| Hi-Link                                     | TM<br>V                        | VIRELESS-N                                      | I ROUTER IEEE 8               | 802.11N         |
| English 简体中文                                | HI K-RM04 S<br>http://192.168. | erial2Net Setti<br>1.101/home.as                |                               |                 |
| HLK-RM04                                    | NetMode:                       | ETH-SERIAL                                      |                               |                 |
| Advance Settings Serial2Net UART 2 Settings | IP Type:                       | STATIC V                                        |                               |                 |
| Administration                              | IP Address:                    | 192.168.1.101                                   |                               |                 |
|                                             | Subnet Mask:                   | 255.255.255.0<br>192.168.1.254<br>192.168.1.254 |                               |                 |
|                                             | Default Gateway:               |                                                 |                               |                 |
|                                             | Primary DNS Server:            |                                                 |                               |                 |
|                                             | Secondary DNS Server:          | 8.8.8.8                                         |                               |                 |
|                                             |                                | Current                                         | Updated                       |                 |
|                                             | Serial Configure:              | 230400,8,n,1                                    | 230400,8,n,1                  | ***             |
|                                             | Serial Framing Lenth:          | 1050                                            | 1050                          |                 |
|                                             | Serial Framing Timeout:        | 10 milliseconds                                 | 10 milliseconds (<br>timeout) | < 256, 0 for no |
|                                             | Network Mode:                  | server                                          | Server ▼                      |                 |
|                                             | Remote Server<br>Domain/IP:    | 192.168.11.245                                  | 192.168.11.245                |                 |
|                                             | Locale/Remote Port<br>Number:  | 5001                                            | 5001                          |                 |
|                                             | Network Protocol:              | tcp                                             | TCP V                         |                 |
|                                             | Network Timeout:               | 0 seconds                                       | 0 seconds (< 25<br>timeout)   | 6, 0 for no     |
|                                             |                                |                                                 | Apply Cancel                  |                 |
| 192.168.1.101/home.asp                      |                                |                                                 |                               |                 |

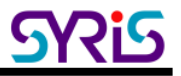

6. Setup operation mode to "Bridge" mode and "enable AP Client"

Click apply and wait 30 seconds to reboot MDNET-5W

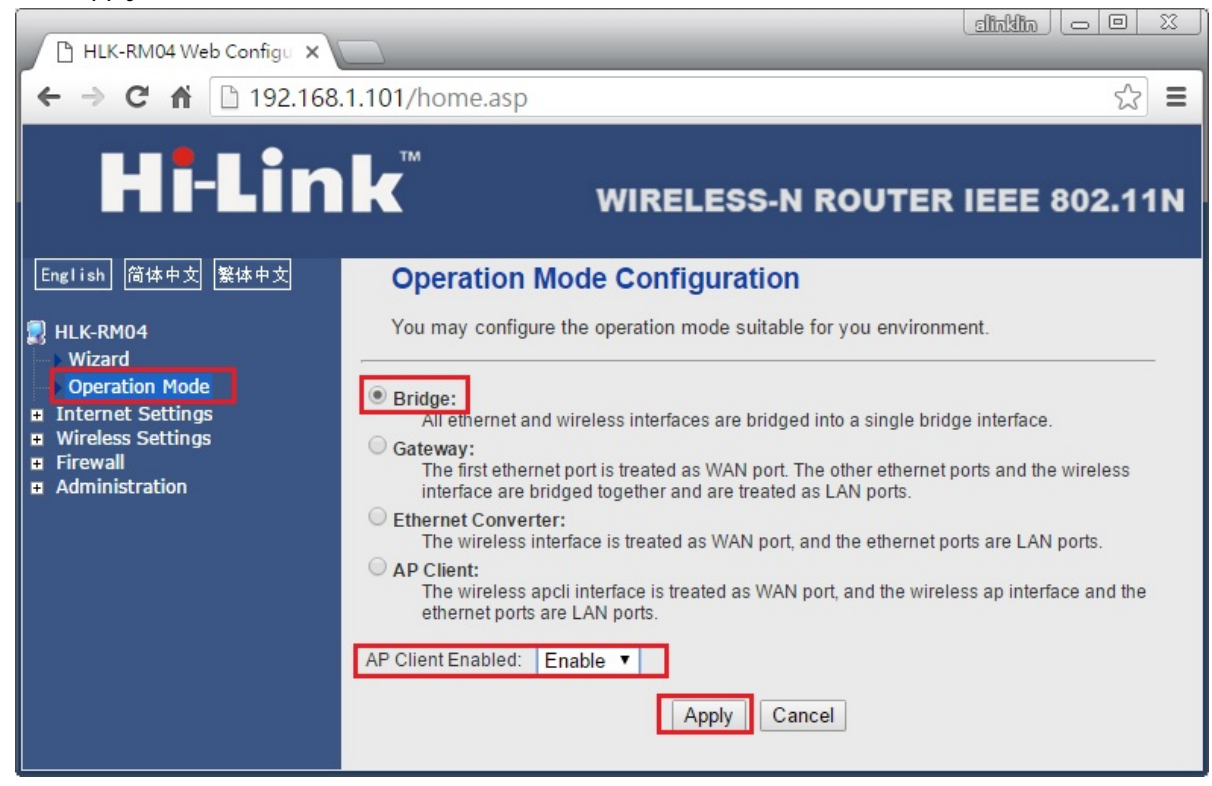

 MDNET-5W's Ethernet IP address will change to "192.168.16.254" Please configure computer's IP address to "192.168.16.75"

| 網際網路通訊協定第 4 版 (TCP/IPv4) - 內                                | 容                   | × |  |  |  |  |  |  |
|-------------------------------------------------------------|---------------------|---|--|--|--|--|--|--|
| 一般                                                          |                     |   |  |  |  |  |  |  |
| 如果您的網路支援這項功能,您可以取得自動指派的 IP 設定。否則,您必須<br>詢問網路系統管理員正確的 IP 設定。 |                     |   |  |  |  |  |  |  |
| ○ 自動取得 IP 位址(○)                                             |                     |   |  |  |  |  |  |  |
| ● 使用下列的 IP 位址(S):                                           |                     |   |  |  |  |  |  |  |
| IP 位址():                                                    | 192 . 168 . 16 . 75 |   |  |  |  |  |  |  |
| 子網路遮罩( <u>U</u> ):                                          | 255 . 255 . 255 . 0 |   |  |  |  |  |  |  |
| 預設閘道( <u>D</u> ):                                           | 192.168.16.254      |   |  |  |  |  |  |  |
| ○ 自動取得 DNS 伺服器位址(B)                                         |                     |   |  |  |  |  |  |  |
| ● 使用下列的 DNS 伺服器位址(E):                                       |                     | - |  |  |  |  |  |  |
| 慣用 DNS 伺服器(P):                                              |                     |   |  |  |  |  |  |  |
| 其他 DNS 伺服器( <u>A</u> ):                                     | · · ·               |   |  |  |  |  |  |  |
| □ 結束時確認設定(L)                                                | 進階⊘                 |   |  |  |  |  |  |  |
|                                                             | 確定 取消               |   |  |  |  |  |  |  |

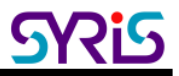

- Execute "NET\_Discover\_V0110.exe" and press Discover to search MDNET-5W(192.168.16.254)
   Double click IP to open the web configure page.
- 9. Click "Hi-Link" log to open "http://192.168.16.254/home.asp"
- 10. Go to "Internet Settings" \ "LAN" to Disable DHCP.

Click Apply to finish setting.

| English 简体中文 繁体中文                                                                                                    | 繁体中文 Local Area Network (LAN) Settings |                    |  |  |  |  |  |  |
|----------------------------------------------------------------------------------------------------|----------------------------------------|--------------------|--|--|--|--|--|--|
| Wizard                                                                                                    | wish.                                  | wish.              |  |  |  |  |  |  |
| Operation Mode                                                                                                    | LAN Setup                              |                    |  |  |  |  |  |  |
| <ul> <li>Internet Settings</li> <li>WAN</li> <li>LAN</li> <li>DHCP clients</li> <li>VPN Passthrough</li> <li>Advanced Routing</li> <li>Wireless Settings</li> </ul> |                                        |                    |  |  |  |  |  |  |
|                                                                                                    | IP Address                             | 192.168.16.254     |  |  |  |  |  |  |
|                                                                                                    | Subnet Mask                            | 255.255.255.0      |  |  |  |  |  |  |
|                                                                                                    | LAN 2                                  | 🗢 Enable 💿 Disable |  |  |  |  |  |  |
|                                                                                                    | LAN2 IP Address                        |                    |  |  |  |  |  |  |
| <ul> <li>Firewall</li> <li>Administration</li> </ul>                                                                                                    | LAN2 Subnet Mask                       |                    |  |  |  |  |  |  |
|                                                                                                    | MAC Address                            | 20:F4:1B:92:CD:18  |  |  |  |  |  |  |
|                                                                                                    | DHCP Туре                              | Disable 🔻          |  |  |  |  |  |  |
|                                                                                                    | 802.1d Spanning Tree                   | Disable ▼          |  |  |  |  |  |  |
|                                                                                                    | LLTD                                   | Disable ▼          |  |  |  |  |  |  |
|                                                                                                    | IGMP Proxy                             | Disable ▼          |  |  |  |  |  |  |
|                                                                                                    | UPNP                                   | Disable ▼          |  |  |  |  |  |  |
|                                                                                                    | PPPoE Relay                            | Disable ▼          |  |  |  |  |  |  |
|                                                                                                    | DNS Proxy                              | Disable ▼          |  |  |  |  |  |  |
|                                                                                                    |                                        | Apply Cancel       |  |  |  |  |  |  |

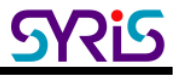

11. Go to "Wireless settings" \ "AP Client" to setup AP's SSID, password.

| 🕒 HLK-RM04 Web Configu 🗙                                       |                   | _                  | _                 | _                      | _         | -       | dia   | ddia (c |   | 23 |
|----------------------------------------------------------------|-------------------|--------------------|-------------------|------------------------|-----------|---------|-------|---------|---|----|
| ← → C ㎡ 🗋 192.168.1                                            | 16.254            | /home.asp          |                   |                        |           |         |       |         | 5 | Ξ  |
|                                                                | <b>k</b> ™        | Client For         | WIRELE            | SS-N ROUTER IE         | EE 80     | )2.11   | N     |         |   |    |
| 2 HLK-RM04                                                     | You               | could configure    | AP Client parame  | ters here.             |           |         |       |         |   |    |
| Operation Mode                                                 | AP CI             | ient Parameters    |                   |                        |           |         |       |         |   |    |
| Internet Settings                                              | SSID              |                    | SY-INT-1          |                        |           |         |       |         |   |    |
| DHCP clients                                                   | MAC A             | Address (Optional) |                   |                        |           |         |       |         |   |    |
| <ul> <li>VPN Passthrough</li> <li>Wireless Settings</li> </ul> | Security Mode     |                    | WPA2PSK V         | WPA2PSK V              |           |         |       |         |   |    |
| Basic                                                          | Encryption Type   |                    | TKIP •            |                        |           |         | -     |         |   |    |
| → Security                                                     | Pass Phrase       |                    | 12345678          | 12345678               |           |         |       |         |   |    |
| WDS<br>WPS                                                     | Apply Cancel SCAN |                    |                   |                        |           |         |       |         |   |    |
| AP Client                                                      | Cite C.           |                    | 572               | 5.0° 272 83            |           |         |       |         |   |    |
| Station List<br>Statistics                                     | Ch                | SSID               | BSSID             | Security               | Signal(%) | W-Moe   | ExtCh | NT      |   |    |
| Administration                                                 | 1                 | SY-INT-1           | 04-8d-38-a4-02-39 | WPA1PSKWPA2PSK/TKIPAES | 96        | 11h/a/n | ABOVE | In      |   |    |
| append the second second second second                         | 1                 | HI-LINK 5AAF       | ac:a2:13:b5:5a:ae | WPA1PSKWPA2PSK/AES     | 55        | 11b/a/n | NONE  | In      |   |    |
|                                                                | 1                 | HI-LINK 8A27       | 44:33:4c:c4:8a:26 | WPA1PSKWPA2PSK/AES     | 39        | 11b/g/n | ABOVE | In      |   |    |
|                                                                | 9                 | HI-LINK 5A87       | e8:de:27:40:4d:3e | WPA1PSKWPA2PSK/TKIPAES | 100       | 11b/g/n | BELOW | In      |   |    |
|                                                                | 9                 | SY-INT-2           | 04:8d:38:a4:02:42 | WPA1PSKWPA2PSK/TKIPAES | 100       | 11b/g/n | ABOVE | In      |   |    |
|                                                                | 11                | SY-GUEST-2         | 04:8d:38:a4:02:81 | WPA1PSKWPA2PSK/TKIPAES | 55        | 11b/g/n | BELOW | In      |   |    |
|                                                                | 11                | SY-GUEST-1         | 04:8d:38:a4:02:30 | WPA1PSKWPA2PSK/TKIPAES | 91        | 11b/g/n | BELOW | In      |   |    |
|                                                                | 11                | CAP300-guest       | 80:1f:02:bd:74:8a | WPAPSK/TKIP            | 10        | 11b/g   | NONE  | In      |   |    |
|                                                                |                   |                    |                   |                        |           |         |       |         |   |    |

Click Apply to finish setting.

12. Try to communicate Ethernet device with Wi-Fi network.